## GUIDER ZERO 現況属性設定

GUIDER ZEROのVer.2.1.0より、TS観測時に設定できる属性の「点・方向」タイプに「注記」タイプを関連付けることができるようになりました。 例えば、この関連付けを行った属性コード『7311』(標石を有しない標高点)を設定し観測を行うと、観測位置にプロットとその標高値を同時に 作図させることができます。本書では、属性コード『7311:標石を有しない標高点』に、注記タイプを設定する操作手順をご紹介します。

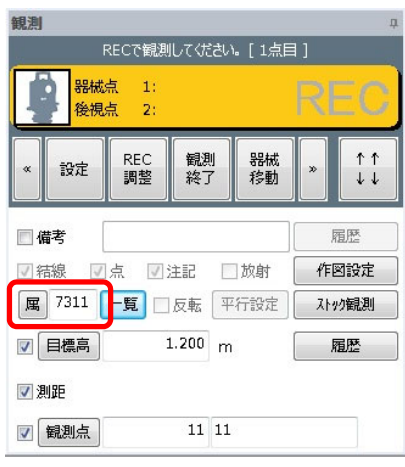

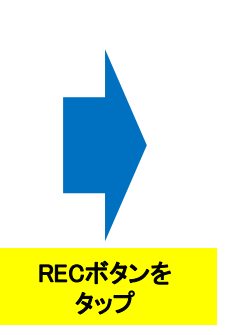

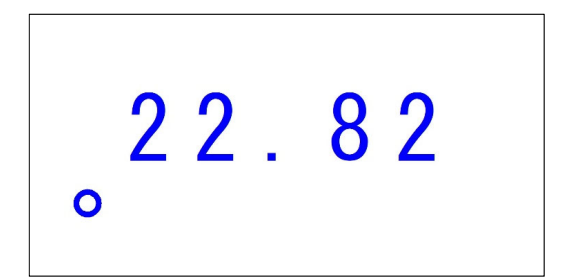

観測位置にプロットと標高値を同時に作図できます。

「点・方向」タイプに「注記」タイプを関連付けた 属性コード『7311』を設定し、

### 1. 現況属性設定を開く

GUIDERメニューの【設定】より【現況属性設定】を開きます。

평 GUIDER ZERO - [図面 1]

| -         |       |                  |                    |      |                      |                 |      |         |      |
|-----------|-------|------------------|--------------------|------|----------------------|-----------------|------|---------|------|
| 🗒 ファイル(1  | F) 観測 | (S) 測            | l設(T) 編            | 集(E) | 表示()                 | /) 設定           | E(J) | コマン     | *(C) |
| 〕<br>新規作成 | ☐     | <b>り</b><br>元に戻す | <b>つ</b><br>す やり直す | E E  | □□                   | 回國              | 長示   | □<br>拡大 | 縮小   |
| スケッチメモ    | 観測    | 測設               | 観測与点               | 設定   | 宦 デー                 | -9一覧            | 平    | 扳UTL    |      |
| 表示フィルタ    |       |                  |                    |      | 用紙設定<br>座標系設<br>平面直角 | E<br>B定<br>角座標系 | 設定   |         |      |
| 情報        |       |                  |                    |      | 効果音調                 |                 |      |         |      |
| 拔         |       |                  |                    |      | 現況属的                 | Lipt<br>上表設定    |      |         |      |

### ● GUIDERメニューを表示する方法

作業画面にGUIDERメニューを表示されていない場合は、 ご利用の画面モードをご確認の上、以下の手順で表示 して下さい。(左図は「メニューバー」で表示しています。)

メニューバーでお使いの場合は、メニューバーの【表示】より 【ツールバー】を選択し、【GUIDERメニュー】をクリックします。

リボンメニューでお使いの場合は、リボンの【表示】を選択し、 「画面レイアウト」グループの【ツールバー】より【GUIDER メニュー】をクリックします。

### <u>2. 観測コードを選択する</u>

設定名称に【GUIDER+】を設定し、観測コード『7311』を選択後に【変更】をクリックします。

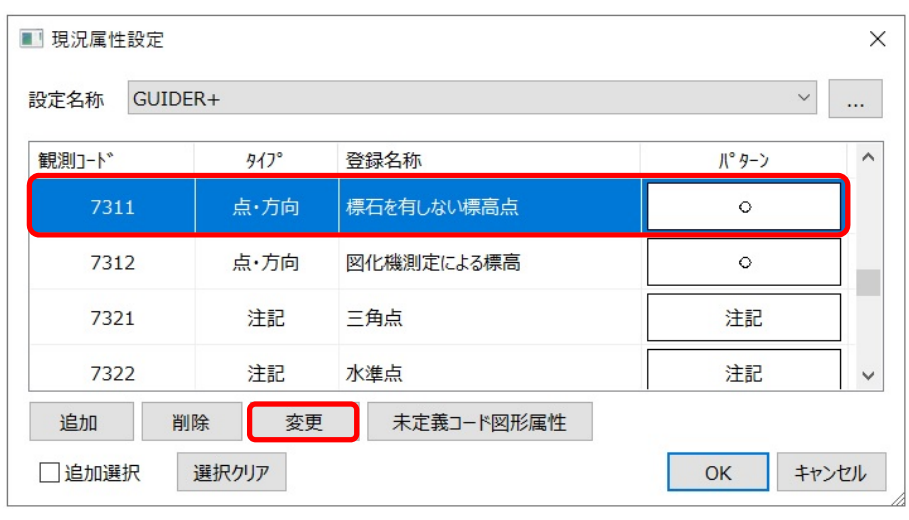

3. 観測と同時に注記文字も作図する設定を行います。 展開オプションの【文字を追記】にチェックを付け、【作図設定選択】をクリックします。

| J-F: 731               | 1 名称: 相    | 裏石を有し  | ない標高   | 点         |   |
|------------------------|------------|--------|--------|-----------|---|
| 形属性                    |            |        |        |           |   |
| レイヤ・色・幅:               | 15:        |        | $\sim$ | 14        |   |
| <sup>-</sup> -タタイプ(点・方 | 向)         |        |        |           |   |
| パーツ選択:                 | 0          |        |        |           |   |
| ファイル/パーツ名:             | (S156)標高を有 | もない標   | 高点     |           | 1 |
|                        | 標高を有しない構   | 調高点    |        |           | 1 |
| 異縮尺                    | 実寸指定       |        |        |           | - |
| スケール:                  | 縦 1.00     | 000 倍  | 横      | 1.0000 倍  |   |
| 大きさ:                   | 高さ 0.50    | mm 000 | 幅      | 0.5000 mm |   |
| 回転:                    | 00 090     | • O    | 180° ( | ) 270°    |   |
| 取得設定:                  | ● 1点 C     | ) 複数   |        |           |   |
| 複数点:                   | ○方向 ○      | )ヒゲ    |        |           |   |
| とゲ長さ:                  | 1.00 mm    |        |        |           |   |
| とゲ線種:                  | 1:実線       |        |        | $\sim$    |   |
| - 展開オプション-             |            |        |        |           |   |
| √文字を追                  | 2 作図設      | 定選択    |        | 設定を開く     |   |
|                        |            |        |        |           | 1 |

4. 関連付ける「注記」タイプを選択します。 本書では、標石を有しない標高点に関連付ける注記タイプを選択します。

| ľ | [7330] | 標石を有しない標高点】を選び、【選択】をクリックします。 |  |
|---|--------|------------------------------|--|
|   |        |                              |  |

| ■ 属性一覧         |                  |                          | ×     |
|----------------|------------------|--------------------------|-------|
| 抽出条件           | 全ての属性            | ~                        | 選択    |
| 現況属性表設定        | 交通施設-道路          | $\sim$                   | 属性なし  |
| 選択属性           |                  |                          | 割り込み  |
| $\rightarrow$  | 注記               | $\rightarrow$            | キャンセル |
| [7330]         | 標石を有しない標高点       | [ 37 / 99]               | 反転    |
|                |                  |                          | ^     |
| 注記             | 注記               | 注記                       |       |
| [7997]Zの他の基準.  | 」<br>[7328]電子基準点 | [7329]公共電子基準。            |       |
| 注記             | 注記               | 注記                       |       |
| 179903度石水石1-77 | 73311図化機制完け      | [7899]动空槽港之称             |       |
| LINNING CHOR.  |                  | Crozzuk (1121/#882/1011) | 1     |
| 注記             | 注記               | 注記                       | ~     |
| データタイプ:        | 線·面点             | ま・方向 一円・円                | 弧 √注記 |

# 5. 追記する文字の作図設定を行います。 【設定を開く】をクリックします。

| 基本属性<br>コード: 731 | 1 名称    | : 標石を有    | しない機 | 高点          |  |
|------------------|---------|-----------|------|-------------|--|
| 図形属性             |         |           |      |             |  |
| レイヤ・色・幅:         | 15:     |           |      | ~ <u>14</u> |  |
| データタイプ(点・方       | 向)      |           |      |             |  |
| パーツ選択:           | 0       |           |      |             |  |
| ファイル/パーツ名:       | (S156)橋 | に高を有しない構  | 鰝点   |             |  |
|                  | 標高を有    | しない標高点    |      |             |  |
| 異縮尺              | 実寸指対    | 定         |      |             |  |
| スケール:            | 縦       | 1.0000 倍  | 横    | 1.0000 倍    |  |
| 大きさ:             | 高さ      | 0.5000 mm | 幅    | 0.5000 mm   |  |
| 回転:              | 000     | ●90° C    | 180° | ○ 270°      |  |
| 取得設定:            | ● 1点    | ○複数       |      |             |  |
| 複数点:             | ○方向     | ○ヒゲ       |      |             |  |
| ヒゲ長さ:            | 1.00    | mm        |      |             |  |
| とゲ線種:            | 1:実線    |           |      | $\sim$      |  |
| 展開オプション          |         |           |      |             |  |
| ✓文字を追            | 2       | 作図設定選択    |      | 設定を開く       |  |
| 7330:標石          | を有しない   | 標高点       |      |             |  |

6. 注記文字の作図設定を行います。 今回は、観測位置の標高値を作図する設定を行いますので、 作図文字では必ず【標高文字】を選択して下さい。 その他の項目については、必要に応じて変更して下さい。

| ⊐-F:                |              | 7330  | ) { | 3称:                | 標      | 石を有  | もしない | 標高 | <u>۲</u> |           |
|---------------------|--------------|-------|-----|--------------------|--------|------|------|----|----------|-----------|
| 図形属                 | Ŧ            |       |     |                    |        |      |      |    |          |           |
| M                   | <b>p</b> ·色· | 幅:    | 15: |                    |        |      |      | ~  |          | <u>14</u> |
| データタ                | イプ(          | 注記)   |     |                    |        |      |      |    |          |           |
|                     | 77           | 21:10 | 1:M | Sゴ                 | シック    |      |      |    | $\sim$   |           |
|                     | 文字詞          | 記:    | 2   | 2.00               | mm     |      |      |    |          |           |
| 3                   | 文字間          | 隔:    | C   | ). <mark>25</mark> | :高     | 批    |      |    |          |           |
| 初期                  | 朋化文          | 字:    |     |                    |        |      |      |    |          |           |
| ─ <mark>点</mark> ·方 | 向から          | の追言   | 2文字 | 利用的                | 時オプシ   | /3ン- |      |    |          |           |
| f                   | 乍図文          | 字:    | 〇初  | 期化                 | 文字     |      | )標高  | 文字 |          |           |
| I                   | 记置位          | 置:    | 左上  |                    | $\sim$ |      |      |    |          |           |
|                     | 剤            | n:    | 2   | 2.00               | mm     |      |      |    |          |           |
| 1                   | 震高大          | ぬ:    | 小数2 | 位                  | $\sim$ | P    | 四捨五  | 入  | $\sim$   |           |
|                     |              |       |     |                    |        |      |      |    |          |           |

7. 現況属性設定を終了します。 【OK】をクリックして、現況属性設定ダイアログを閉じます。

| ■ 現況属性設定   |                  |            | ×                    |
|------------|------------------|------------|----------------------|
| 設定名称 GUIDE | R+               |            | ~                    |
| 観測コート      | <del>ያ</del> 17° | 登録名称       | 川 <sup>0</sup> ターン へ |
| 7311       | 点·方向             | 標石を有しない標高点 | 0                    |
| 7312       | 点·方向             | 図化機測定による標高 | <ul> <li></li> </ul> |
| 7321       | 注記               | 三角点        | 注記                   |
| 7322       | 注記               | 水準点        | 注記 🗸                 |
| 追加削        | 除変更              | 未定義コード図形属性 |                      |
| □追加選択      | 選択クリア            |            | OK キャンセル             |

■ TS観測時の設定 TS観測を起動した視準点の観測画面では、属性コードに『7311』を設定し観測を行います。

| 観測         |            |              |      |         |          |      | д                                                                                                    |
|------------|------------|--------------|------|---------|----------|------|----------------------------------------------------------------------------------------------------|
|            | F          | RECで観測       | してくだ | さい      | 。[ 1点目   | ]    |                                                                                                    |
| Į          | 器械。<br>後視。 | 点 1:<br>点 2: |      |         |          | RI   | EC                                                                                                    |
| ×          | 設定         | REC<br>調整    | 観測終了 | IJ<br>7 | 器械<br>移動 | »    | $ \begin{bmatrix} \uparrow \uparrow \\ \downarrow \downarrow \\ \downarrow \downarrow \\ \end{bmatrix} $ |
| <b>i</b>   | 时          |              |      |         |          | ,    | 履歴                                                                                                    |
| ☑枀         | 福泉 🔽       | 点 🗾          | 主記   |         | ]放射      | (TF) | 図設定                                                                                                    |
| 属          | 7311       | -覧 🗆         | 反転   | 4       | 行設定      | 자    | 的観測                                                                                                    |
| <b>v</b> ( | 目標高        | 1            | .200 | m       |          |      | 和歴                                                                                                    |
| <b>V</b> J | 则距         |              |      |         |          |      |                                                                                                    |
|            | 観測点        | 0            | 11   | 11      | 8        |      |                                                                                                    |

視準点の観測画面で属性コードに『7311』を設定し、 【REC】ボタンをタップします。

| , <b>22.82</b> |
|----------------|
|----------------|

観測位置にはプロットと、その標高値を作図 することができます。